# First Horizon TreasuryConnect<sup>SM</sup>

**ACH Positive Pay** 

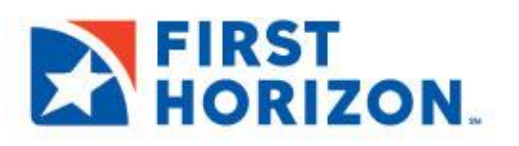

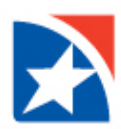

## **ACH POSITIVE PAY**

The Payment Fraud Control widget displays all accounts enabled for ACH positive pay and includes links that let you filter the items that you wish to see. Additional links allow you to view Today's Decisions and ACH Positive Pay Decision History. The amount of information a User will see depends on the entitlements that have been granted by their company.

#### NOTE

The **Notifications Widget** on the Home page will alert you to suspect items needing approval. When the transactions needing decisions are loaded in TreasuryConnect and decisions are available to review, the number of items needing a decision is displayed. If that value is zero, then "O" is displayed. After the decision deadline, the day's decisions will be extracted from TreasuryConnect by the bank. At this point, instead of a count value, the notification message displayed is "Items have not been loaded yet". The message will remain the same until the decisions are loaded the following business day.

| FIRST<br>HORIZON. | Home                 | Payments & Transfers      | Fraud / Risk Management | Reporting | Administration & Settings | <b>User Name</b><br>Last Login: 06/3 | 0/21 9:00 AM |
|-------------------|----------------------|---------------------------|-------------------------|-----------|---------------------------|--------------------------------------|--------------|
| Home              |                      |                           |                         |           |                           | Add Widget                           |              |
| Notifications     |                      |                           |                         |           |                           |                                      | *            |
| 6 Files           | were recently        | imported.                 |                         |           |                           |                                      | View         |
| 0 Recu            | rring Payment        | is recently failed.       |                         |           |                           |                                      | View         |
| 0 New             | <b>users</b> need yo | ur review and approval.   |                         |           |                           |                                      | View         |
| 0 Paym            | ient and Temp        | ate Background being prov | cessed.                 |           |                           |                                      | View         |
| 3 Rejer           | ted payments:        | need your review.         |                         |           |                           |                                      | View         |
| 0 Paym            | ients await yo       | ur approval.              |                         |           |                           |                                      | View         |
| 0 Trans           | sfers await you      | ur approval.              |                         |           |                           |                                      | View         |
| 0 Rejec           | ted transfers:       | need your review.         |                         |           |                           |                                      | View         |
| Posit             | ive Pay Items        | have not been loaded yet  |                         |           |                           |                                      | View         |
| ACH               | Positive Pay I       | tems have not been loaded | yet                     |           |                           |                                      | View         |

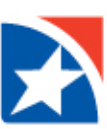

#### **VIEW LIST**

| Payment Frau                                                    | ud Control                                                                                                    | Fraud / F                                                                                                    | Risk Management                                                                                                    |                                                                                                    | Ad                                                                                                    | dd Widget                                                                                                    |                   |           |
|-----------------------------------------------------------------|----------------------------------------------------------------------------------------------------|----------------------------------------------------------------------------------------------------|----------------------------------------------------------------------------------------------------|----------------------------------------------------------------------------------------------------|----------------------------------------------------------------------------------------------------|----------------------------------------------------------------------------------------------------|-------------------|-----------|
| Payment Frauc                                                   | d Control                                                                                                    |                                                                                                    |                                                                                                    |                                                                                                    |                                                                                                    |                                                                                                    |                   |           |
| Today's Decis                                                   | sions Decision Hi                                                                                                    | story ACH Positive Pay Dec                                                                                                    | sision History                                                                                                    |                                                                                                    |                                                                                                    |                                                                                                    |                   |           |
|                                                                 |                                                                                                    |                                                                                                    |                                                                                                    | View All: A                                                                                                    | ccounts by Type                                                                                                    | e ] Positive Pay Iten                                                                                                    | ms ) ACH Positive | Pay Items |
|                                                                 |                                                                                                    |                                                                                                    |                                                                                                    |                                                                                                    |                                                                                                    | <del>0</del> D                                                                                                    | 07/19/2021 0      | 8:02 PM   |
| Select fie                                                      | alds                                                                                                    | •                                                                                                    |                                                                                                    |                                                                                                    |                                                                                                    | All Account                                                                                                    | nts v             | 💋 Filters |
|                                                                 |                                                                                                    |                                                                                                    |                                                                                                    |                                                                                                    |                                                                                                    |                                                                                                    |                   | _         |
| Actions                                                         | Status                                                                                                    | Account Number                                                                                                    | Account Name                                                                                                    | Item                                                                                                    | s Pay                                                                                                    | Return                                                                                                    | Cutoff Time       |           |
| Actions                                                         | Status<br>No Items                                                                                                    | Account Number 00000000015369                                                                                                    | Account Name<br>LBX Account                                                                                                    | ltem:<br>0                                                                                                    | s Pay                                                                                                    | Return                                                                                                    | Cutoff Time       |           |
| Actions<br>View<br>View                                         | Status<br>No Items<br>No Items                                                                                                    | Account Number<br>0000000015369<br>0000000015369                                                                                                    | Account Name<br>LBX Account<br>LBX Account                                                                                                    | 0<br>0                                                                                                    | s Pay<br>0<br>0                                                                                                    | Return<br>0                                                                                                    | Cutoff Time       | _         |
| Actions<br>View<br>View<br>View                                 | Status           No Items           No Items           No Items                                                                                                    | Account Number<br>0000000015369<br>0000000015369<br>00000000022616                                                                                                    | Account Name<br>LBX Account<br>LBX Account<br>CDA Account                                                                                                    | 0<br>0<br>0                                                                                                    | s Pay<br>0<br>0                                                                                                    | Return           0           0           0           0                                                                                                    | Cutoff Time       |           |
| Actions<br>View<br>View<br>View<br>View<br>View                 | Status<br>No Items<br>No Items<br>No Items<br>No Items                                                                                                    | Account Number           00000000015369         0000000015369           00000000015369         0000000022616           00000000022616         0000000022516                                                                                                   | Account Name<br>LBX Account<br>LBX Account<br>CDA Account<br>CDA Account                                                                                                    | 0<br>0<br>0<br>0<br>0                                                                                                    | <ul> <li>Pay</li> <li>0</li> <li>0</li> <li>0</li> <li>0</li> </ul>                                                                                                    | Return           0           0           0           0           0           0                                                                                                    | Cutoff Time       |           |
| Actions View View View View View View                           | Status           No Items           No Items           No Items           No Items           No Items           No Items           No Items           No Items                      | Account Number           00000000015369         0000000015369           00000000022616         0000000022616           00000000022516         0000000002241                                                                                                   | Account Name           LBX Account           LBX Account           CDA Account           CDA Account           CDA Account           CDA Account           CDA Test                                                                                                    | Items           0           0           0           0           0           0           0           0           0           0           0           0           0           0                                                                                    | <ul> <li>Pay</li> <li>0</li> <li>0</li> <li>0</li> <li>0</li> <li>0</li> <li>0</li> </ul>                                                                                                    | Return           0           0           0           0           0           0           0           0           0                                                                                                    | Cutoff Time       |           |
| Actions<br>View<br>View<br>View<br>View<br>View<br>View         | No Items No Items No Items No Items No Items No Items No Items No Items No Items No Items No Items No Items                                                                         | Account Number           00000000015369           00000000015369           00000000022618           00000000022616           00000000027421                                                                                                    | Account Name           LBX Account           LBX Account           CDA Account           CDA Account           CDA Test           CDA Test                                                                                                    |                                                                                                    | Pay           0           0           0           0           0           0           0           0           0           0           0           0           0           0           0           0           0           0                                                                                                    | Return           0           0           0           0           0           0           0           0           0           0           0           0           0           0                                                                                                    | Cutoff Time       |           |
| Actions<br>View<br>View<br>View<br>View<br>View<br>View<br>View | No Items No Items No Items No Items No Items No Items No Items No Items No Items No Items No Items No Items No Items                                                                | Account Number           00000000015369           00000000015369           00000000022616           0000000022616           0000000022741           0000000027421           0000000027530                                                                     | Account Name       LBX Account       LBX Account       CDA Account       CDA Account       CDA Test       LBX Account                                                                                                    | Item           0           0           0           0           0           0           0           0           0           0           0           0           0           0           0           0           0           0           0           0           0 | Pey           0           0           0           0           0           0           0           0           0           0           0           0           0           0                                                                                                    | Return           0           0           0           0           0           0           0           0           0           0           0           0           0           0           0           0           0           0           0           0           0                                                                                     | Cutoff Time       |           |
| Actions View View View View View View View View                 | No Items No Items No Items No Items No Items No Items No Items No Items No Items No Items No Items No Items No Items No Items No Items No Items No Items No Items                   | Account Number           0000000015369           0000000025369           0000000022519           0000000022519           00000000027421           0000000027421           0000000027530                                                                       | Account Name       LBX Account       LBX Account       CDA Account       CDA Account       CDA Test       LBX Account       LBX Account       LBX Account       LBX Account       LBX Account       LBX Account       LBX Account       LBX Account       LBX Account                   |                                                                                                    | <ul> <li>Pey</li> <li>0</li> <li>0</li> <li>0</li> <li>0</li> <li>0</li> <li>0</li> <li>0</li> <li>0</li> <li>0</li> <li>0</li> <li>0</li> <li>0</li> <li>0</li> <li>0</li> <li>0</li> <li>0</li> <li>0</li> </ul>                                                                                                    | Return           0           0           0           0           0           0           0           0           0           0           0           0           0           0           0           0           0           0           0           0           0           0           0           0                                                 | Cutoff Time       |           |
| Actions View View View View View View View View                 | No Items No Items No Items No Items No Items No Items No Items No Items No Items No Items No Items No Items No Items No Items No Items No Items No Items No Items No Items No Items | Account Number           0000000015369           0000000025369           0000000022616           0000000022618           00000000027421           0000000027421           0000000027421           0000000027530           000000002530           000000002530 | Account Name       LBX Account       LBX Account       CDA Account       CDA Account       CDA Test       LBX Account       LBX Account       LBX Account       LBX Account       LBX Account       LBX Account       LBX Account       LBX Account       LBX Account       LBX Account |                                                                                                    | <ul> <li>Pey</li> <li>0</li> <li>0</li> </ul> | Return           0           0           0           0           0           0           0           0           0           0           0           0           0           0           0           0           0           0           0           0           0           0           0           0           0           0           0           0 | Cutoff Time       |           |

1. Select Fraud/Risk Management from the Fraud/Risk Management menu.

- 2. The Payment Fraud Control widget appears. There are three views available to choose from, **Today's Decision List** (the default) and **ACH Positive Pay Decision History**.
  - Today's Decisions Lists all accounts that have been set up on ACH Positive Pay.
  - ACH Positive Pay Decision History Lists the history of ACH Positive Pay decisions.
- 3. On the right-hand side of the screen, there are links to filter the amount of information presented, **Accounts by Type** and **ACH Positive Pay Items**.
  - Accounts by Type List accounts indicating if it is for Check or ACH Positive Pay.
  - ACH Positive Pay List all the accounts that have ACH Positive Pay.
- 4. The widget displays a line for each entitled account and displays the following information:
  - Actions- Click View to see the suspect items for the account and indicate your decision.
  - **Status** the status of decisions for the account
  - Account Number the account number
  - Account Name the name of the account
  - Items the total number of suspect items for the account
  - Pay the total number of paid decisions made for the account
  - Return the total number of return decisions made for the account
  - Cutoff Time The time that decisions must be submitted
  - Settings Icon) Click the Settings Icon to add or remove columns from this view.

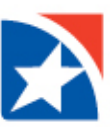

| FIRST<br>HORIZO | N. Ho          | ome Payments &     | Transfers Fraud / Ri  | sk Management | Reporting   | Administration & | Settings (     | Other Application | 15              | ZYX Corpo<br>Last Login: | ation<br>08/02/2021 08:19 PM |
|-----------------|----------------|--------------------|-----------------------|---------------|-------------|------------------|----------------|-------------------|-----------------|--------------------------|------------------------------|
| Payment         | Fraud Cont     | rol                |                       |               |             |                  |                | A                 | dd Widget       |                          | ~                            |
| Payment         | Fraud Control  |                    |                       |               |             |                  |                |                   |                 |                          | *                            |
| Today's         | Decisions De   | ecision History AC | CH Positive Pay Decis | ion History   |             |                  | View All:      | Accounts by Typ   | e) Positive Pay | Items ACH Posit          | ive Pay Items                |
| Filter          | ect fields     | •                  |                       |               |             |                  |                |                   | All De          | cisions v                | 💋 Filters                    |
|                 | Actions        | Account Numb       | Account Name          | Decision Da   | Originating | ACH Company      | Originating AC | CH Company Name   | Decision        | Exact Amou               | De                           |
|                 | Pay 👻          | 123456789          | Account 1             |               | 98765432    | 10               | ZYX Corpora    | ation             | No Decisi       | 61,767.54                |                              |
| Viewing 1-      | of 1 records   |                    |                       |               |             |                  |                | I                 | Display 50 🗸 p  | per page < Page 1        | > of 1 >                     |
| Pay             | Return         | Approve            | Unapprove             |               |             |                  |                |                   |                 |                          |                              |
| ACH Auth        | orization Rule | 'S                 |                       |               |             |                  |                |                   |                 |                          | *                            |
| Add Nev         | v Rule         |                    |                       |               |             |                  |                |                   |                 | D A 08/03/2              | 021 12·08 PM                 |

#### MAKING DECISIONS ON SUSPECT ITEMS

Decisions on suspect items must be made by the cutoff time. If a decision is not made by this time, the **default decision to return** will be made.

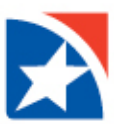

#### **DECISIONING FROM TODAY'S DECISIONS LIST**

To make decisions on suspect items from the Today's Decisions List:

- 1. Select Fraud/Risk Management from the Fraud/Risk Management menu.
- 2. The **Payment Fraud Control** widget appears. It lists all of accounts that are entitled with ACH Positive Pay and indicates the number of suspect items for the current day.
- 3. Click ACH Positive Pay Items at the far right to limit the view to only ACH Positive Pay accounts.
- 4. Select an **Account** for which you want to view suspect items and click the **Pay** drop down arrow.
- 5. Each line contains the information about one suspect item. Click the dropdown icon next to the word in the Action column to see the available options for each item.
  - Pay and Create Rule or Pay Your wording will depend on your entitlements. If you are entitled to create Authorization Rules you will have the option to Pay an item and create a new authorization rule in one step by clicking Pay and Create Rule. (See more information on Pay and Create Rule in ACH Authorization Rules section.) Otherwise you can click the Pay option to pay this item without creating a new Authorization Rule.
  - Click **Pay** to allow the selected item to post to the account.
  - Click **Return** to return the item to the originator. It will not post to the account.
  - Click **Approve** to approve the decision for this item.
  - Click View to see available details on the item. (See image on next page.)
- Alternatively you can place a checkmark in the box to the left all your items that will have the same actions. Then click the correct action at the bottom of the screen. The buttons at the bottom are the same as in step 5 plus, if you are entitled to Approve Decisions, you will also have the Unapprove button.
- 7. Click **Unapprove** to cancel the approval of the decision for the item.

| FIRST<br>HORIZON. | Hor            | ne Payments      | & Transfers Fraud | / Risk Management | Reporting   | Administration & Settings | Other Applications  |                   | ZYX Corpora<br>Last Login: ( | ation<br>08/02/2021 08 |
|-------------------|----------------|------------------|-------------------|-------------------|-------------|---------------------------|---------------------|-------------------|------------------------------|------------------------|
| Payment Fr        | raud Contr     | ol               |                   |                   |             |                           | Add                 | d Widget          |                              |                        |
| Payment Fra       | aud Control    |                  |                   |                   |             |                           |                     |                   |                              |                        |
| Today's De        | ecisions Dec   | cision History A | CH Positive Pay D | ecision History   |             | View Al                   | I: Accounts by Type | Positive Pay Item | s ) ACH Positi               | ve Pay Item            |
| Filter            | t fields       | •                |                   |                   |             |                           |                     | All Decision      | IS ¥                         | 💋 Filters              |
|                   | Actions        | Account Numb     | Account Name      | Decision Da       | Originating | ACH Company Originatin    | ig ACH Company Name | Decision          | Exact Amou                   | De 🔆                   |
|                   | Pay -          | 123456789        | Account 1         |                   | 98765432    | 10 21X CO                 | poration            | No Decisi         | 61,767.54                    |                        |
| Viewing 1-1 of    | f re View      | Create Rule      |                   |                   |             |                           | Di                  | splay 50 🔹 per pa | ge < Page 1                  | • of 1 >               |
| Pay               | Return         | Approve          | Unapprove         |                   |             |                           |                     |                   |                              |                        |
| ACH Author        | rization Rules | 3                |                   |                   |             |                           |                     |                   |                              |                        |
|                   |                |                  |                   |                   |             |                           |                     |                   |                              |                        |

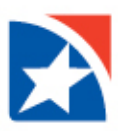

| FIRST                                         | L. Hom       | e Payments & Trai | nsfers Fraud / Ris | k Management | Reporting | Administration & Settings | Other Applications | ZYX Corporation<br>Last Login: 08/02/2021 08:19 PM |
|-----------------------------------------------|--------------|-------------------|--------------------|--------------|-----------|---------------------------|--------------------|----------------------------------------------------|
| ← Iten                                        | n Detail     |                   |                    |              |           |                           |                    |                                                    |
| Suspect Item                                  | Detail       |                   |                    |              |           |                           |                    |                                                    |
| Company Name<br>ZYX Corporation<br>Company Id |              |                   |                    |              |           |                           |                    |                                                    |
| 123456789<br>Entry Description<br>PAYROLL     |              |                   |                    |              |           |                           |                    |                                                    |
| Dollar Amount<br>61,767.54                    |              |                   |                    |              |           |                           |                    |                                                    |
| Effective Date<br>08/03/2021                  |              |                   |                    |              |           |                           |                    |                                                    |
| SEC Code<br>CCD                               |              |                   |                    |              |           |                           |                    |                                                    |
| Credit/Debit<br>Debit                         |              |                   |                    |              |           |                           |                    |                                                    |
| Decision                                      |              |                   |                    |              |           |                           |                    |                                                    |
| Decision<br>No Decision                       |              |                   |                    |              |           |                           |                    |                                                    |
| Pay                                           | Pay and Crea | te Rule Return    | Cancel             |              |           |                           |                    |                                                    |

8. After clicking one of the actions, the decisions are submitted.

#### ACH AUTHORIZATION RULES

If you are entitled to the 'create and maintain' ACH Authorization Rules, items in the list will offer an additional decisioning option: **Pay and Create Rule**. Use the **Actions** drop-down menu to select this option for a selected item. This will pay the item and then open the New **ACH Authorization Rule** screen, allowing you to create a new rule associated with the original transaction.

| FIRST<br>HORIZON.   | Home                             | Payments & Transfers  | Fraud / Risk Management | Reporting   | Administration & Settin | ngs Other Applica     | ations                   | ZYX Corpor<br>Last Login: | ation<br>08/02/2021 08:19 |
|---------------------|----------------------------------|-----------------------|-------------------------|-------------|-------------------------|-----------------------|--------------------------|---------------------------|---------------------------|
| Payment Fraud       | Control                          |                       |                         |             |                         |                       | Add Widget               |                           |                           |
| Payment Fraud C     | Control                          |                       |                         |             |                         |                       |                          |                           | ¢                         |
| Today's Decision    | Decisio                          | n History ACH Positiv | e Pay Decision History  |             | Vie                     | w All: Accounts by    | Type ) Positive Pay Iter | ns ) ACH Positi           | ve Pay Items              |
| All Act             | tions Ad                         | ccount Numb Account   | Name Decision Da        | Originating | ACH Company Orig        | inating ACH Company N | lame Decision            | Exact Amou                | De 🔆                      |
| Pay                 | • 12                             | 3456789 Account       | 1                       | 9876543     | 210 21                  | X Corporation         | No Decisi                | 61,767.54                 |                           |
| Viewing 1-1 of I re | Pay and Create<br>Return<br>View | Rule                  |                         |             |                         |                       | Display 50 👻 per p       | age < Page 1              | > of 1 >                  |
| Pay                 | Return                           | Approve               |                         |             |                         |                       |                          |                           |                           |
|                     |                                  |                       |                         |             |                         |                       |                          |                           |                           |
| ACH Authorizatio    | on Rules                         |                       |                         |             |                         |                       |                          |                           | \$                        |
| () Add New Dule     |                                  |                       |                         |             |                         |                       | <b>A</b>                 | D A 08/03/2               | 121 12·08 PM              |

|--|

| New ACH Au                | uthorization Rule             |                                |                                                                           |           |
|---------------------------|-------------------------------|--------------------------------|---------------------------------------------------------------------------|-----------|
| ✓1 Decision For Payment   | The item has                  | been decisioned                | for payment.                                                              | ▲ Details |
| Transaction Informatic    | on                            |                                |                                                                           |           |
| * Receiving Account       |                               | * Originating ACH Company Name | * Originating ACH Company ID                                              |           |
| EPP Acct 118 - 5152111118 | 8 - BOA - Bank of America 🔹 👻 | COMPANYNAME12345               | Bottomline                                                                |           |
| Credit/Debit              | * Amount                      |                                |                                                                           |           |
| Credit                    | * 12,345,678.90 USD           | Exact O Maximum                |                                                                           |           |
| Rule Parameters           | ×                             | Complete f                     | the information (Amount and Rule<br>s) to create a new authorization rule | 9.        |
| Start Date                | * Ends                        |                                |                                                                           |           |
| 06/23/2020                | After occurrences             |                                |                                                                           |           |
|                           | End by selected date          |                                |                                                                           |           |
|                           |                               |                                |                                                                           |           |
| Submit Cancel             |                               |                                |                                                                           |           |

You may also add the ACH Authorization Rules widget to go to these rules quickly, view, modify, or delete.

#### APPROVE DECISION FOR SUSPECT ITEMS

You may approve a suspect transaction from the Payment Fraud Control Decisions screen.

Decisions for suspect items must be approved before the Bank cutoff time. If a decision is not made and approved by the cutoff time, the suspect item will be assigned the default decision of **Return**.

### ACH POSITIVE PAY DECISION HISTORY

In addition to viewing decisions made for the current list of suspect items, you can see past decisions made for each account listed in the **Payment Fraud Control** widget.

#### **VIEW DECISION HISTORY**

1. Select Fraud/Risk Management from the Fraud/Risk Management menu.

The Payment Fraud Control widget appears.

| FIRST<br>HORIZON. | Home | Payments & Transfers | Fraud / Risk Management | Reporting | Administration & Settings |
|-------------------|------|----------------------|-------------------------|-----------|---------------------------|
| Home              |      |                      | Fraud / Risk Management |           |                           |
|                   |      |                      |                         |           |                           |

2. Click ACH Positive Pay Decision History at the top left of the widget.

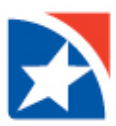

- 3. The system displays the **ACH Positive Pay Decision History** screen. It displays the following information:
  - Decision Date
  - Account Number
  - Account Name
  - Decision Submitted
  - Bank Code
  - Approved By
  - Approved Date
  - Debit
  - Effective Date
  - Exact Amount
  - Originating ACH Company ID
  - Originating ACH Company Name
  - SEC Code
  - Transaction Code Class